## \* ePrison માં રૂબરૂ મુલાકાત (Physical Visit) એડવાન્સ કરવા માટે

1 eprisons.nic.in ની મુલાકાત લો અને નવી મુલાકાત નોંધણી પર ક્લિક કરો.
 <u>eMulakat</u>

| e@inisons / we e@inisons Live e@inisidad Statistics Q, Transforg Immattes                                                                                                    |  |
|----------------------------------------------------------------------------------------------------|--|
| NPIP National Prison <sup>®</sup> eMulakat <sup>2</sup> Citizen Service <sup>2</sup> Data for Legal Aid Visit Status DashBoard Grievance Contact Us                                                                                                    |  |
| Our Services                                                                                                    |  |
| Features                                                                                                    |  |
| Instant Visit Request Advance visit request to meet your wards. Dashboard Reports Statistical information about prison population, alive admissions, relase, visits etc. Visits etc. Visit |  |
| NPIP Login<br>Secure login for investigating agencies<br>for integrated search about immass.<br>Submit grievances of your wards<br>loged inside the prison online.<br>State Prisons Information<br>Citizen centric information about state<br>prisons.                                                                                                    |  |
| Highlights                                                                                                    |  |

2. જેલ મુલાકાત લેવા અને કેદીનું નામ અને વિગતો દાખલ કરવા સાથે ફોર્મની વિગતો ભરો.

|                                                 |                                 |                                       | Valid Charaoters include                       | A-z, 0-9 and spa |
|-------------------------------------------------|---------------------------------|---------------------------------------|------------------------------------------------|------------------|
| Click here for help<br>Visito                   | r Details                       |                                       | To Meet                                        |                  |
| Visitor Name *                                  | Father / Husband Name *         | State*                                | Jail*                                          |                  |
| Enter your Name                                 | Enter Your Father Name          | SELECT                                | * SELECT                                       |                  |
| Address *                                       |                                 | Visit Date                            | Additional Visitors                            |                  |
| Enter Your Address                              |                                 | 27/02/2023                            | 0                                              |                  |
| Gender* Age *                                   | Relation                        | Additional Visitors Name              |                                                |                  |
| SELECT .                                        | rAge SELECT *                   | Enter additional visitors name with o | imma(,) separated                              |                  |
| Identity Proof                                  | ID Number                       | Prisoner Name *                       | Father Name*                                   |                  |
| SELECT *                                        | NA                              | ENTER PRISONER NAME                   | Enter Prisonar Father No                       | me               |
| "Note: Please carry a valid id and address proc | f at the time of visit in jail. | Prisoner Age                          | Gender *                                       |                  |
| Email ID                                        | Mobile No                       | Enter Prischer Age                    | SELECT                                         |                  |
| Enter Your Email Id                             | Enter Your Mobile Number        | Visit Mode PHYSICAL                   |                                                |                  |
|                                                 |                                 | 6 E2                                  |                                                |                  |
|                                                 |                                 | 6////420                              | Type the characters you see in this<br>Picture |                  |

3. જો કેદી/ આરોપીઓની રૂબરૂ મુલાકાત અથવા વિડિયો કોન્ફરન્સિંગમાંથી જે પણ માધ્યમથી મુલાકાત કરવાની તે વિકપ્લ પસંદ કરવો.

| Visitor Name *                            | Father / H                | usband Name *  | State*                   |        | Jail*                                     |  |  |  |  |
|-------------------------------------------|---------------------------|----------------|--------------------------|--------|-------------------------------------------|--|--|--|--|
| test                                      | test                      |                | GUJARAT                  |        | Ahmedabad Central Jail                    |  |  |  |  |
| Address *                                 |                           |                | Visit Date               |        | Additional Visitors                       |  |  |  |  |
| test                                      |                           |                | 27/02/2023               |        | 0                                         |  |  |  |  |
| Gender * Age                              |                           | Relation       | Additional Visitors Name |        |                                           |  |  |  |  |
| Male v 28                                 |                           | Brother        | <br>test                 |        |                                           |  |  |  |  |
| Identity Proof                            | ID Numbe                  | r              | Prisoner Name *          |        | Father Name*                              |  |  |  |  |
| OTHERS                                    | • 121212                  | 1212           | TEST                     |        | test<br>Gender*                           |  |  |  |  |
| **Note: Please carry a valid id and addre | ss proof at the time of v | visit in jail. | Prisoner Age             |        |                                           |  |  |  |  |
| Email ID                                  | Mobile No                 |                | 28                       |        | Male                                      |  |  |  |  |
| abc@gmail.com                             | 9898989                   | 9898           | Visit Mode               |        |                                           |  |  |  |  |
|                                           |                           |                | PHYSICAL VIDEO           | ) CONF | ERENCING                                  |  |  |  |  |
|                                           |                           |                | todath ()                |        |                                           |  |  |  |  |
|                                           |                           |                | 130270                   | T      | ype the characters you see in this icture |  |  |  |  |
|                                           |                           |                | Submit                   |        |                                           |  |  |  |  |

4. સબમિટ પર ક્લિક કરો અને આગલી સ્ક્રીન પર OTP દાખલ કરો (OTP મોબાઈલ નંબર અને ઈમેલ આઈડી પર મોકલવામાં આવે છે.)

| ( ) <b>(</b> |                                                 | Desidentia                      |                                                         |                          |                                                         | 0                    |              |      |
|--------------|-------------------------------------------------|---------------------------------|---------------------------------------------------------|--------------------------|---------------------------------------------------------|----------------------|--------------|------|
|              | prisons.nic.in/public/wyvisi                    | Registration                    | 0.100000                                                |                          |                                                         | Q                    | er u         |      |
|              | p Supero Barriers Det                           |                                 | be 🕑 MIFS100 Client Servi                               | GPrisons of              | Google Groupscom Login Gra                              | Tracking Inmator     | TAF COP Cons | umer |
|              |                                                 |                                 | 1000                                                    |                          | nisons Live of gruianal Statistics 🥆                    | fracking minates     | /            |      |
|              | NPIP Natio                                      | nal Prisons<br>nation Portal G2 | eMulakat Citizen                                        | Service Data for Legal A | id Visit Status DashBoard 0                             | Grievance Contact Us | 31           |      |
|              |                                                 | and the second                  |                                                         |                          |                                                         |                      |              |      |
|              | New Visitor Registration                        |                                 |                                                         |                          |                                                         |                      |              |      |
|              |                                                 |                                 |                                                         |                          |                                                         |                      |              |      |
|              |                                                 | L OTP Ref No.(                  | 6/14/172/2023) has been                                 | sent to your email /     | mobile, Please check                                    |                      |              |      |
|              | Enter Your OTP                                  | OTP Ref No: WBVI                |                                                         |                          |                                                         |                      |              |      |
|              |                                                 | 211804                          |                                                         |                          |                                                         |                      |              |      |
|              |                                                 | Resent OTP in 277               |                                                         |                          |                                                         |                      |              |      |
|              |                                                 |                                 | Ok                                                      | Cancel                   |                                                         |                      |              |      |
|              |                                                 |                                 | Visite                                                  | vr Dotail -              |                                                         |                      |              |      |
|              |                                                 |                                 | VISIC                                                   | n Detail .               |                                                         |                      |              |      |
|              | Visitor Name : MANOJ<br>Visit Date : 27/02/2023 |                                 | Father / Husband Name : SUR<br>Gender / Age : Male / 32 | ESH PATEL                | eMail : navsarisubjail@gmail.com<br>Mobile : 8347463688 |                      |              |      |
|              |                                                 |                                 |                                                         |                          |                                                         |                      |              |      |
|              |                                                 |                                 | 1 To                                                    | Meet :                   |                                                         |                      |              |      |
|              | Prisoner Name : AJAY                            |                                 | Fathers Name : SURESH PATE                              | EL.                      |                                                         |                      |              |      |
|              |                                                 |                                 |                                                         |                          |                                                         |                      |              |      |
|              |                                                 |                                 |                                                         |                          |                                                         |                      |              |      |
|              |                                                 |                                 |                                                         |                          |                                                         |                      |              |      |

5. ત્યારબાદ તમારા મોબાઈલ અથવા ઈ-મેઈલ આઈ.ડી પર મુલાકાત નોંધણી વિગતો પ્રાપ્ત થશે.

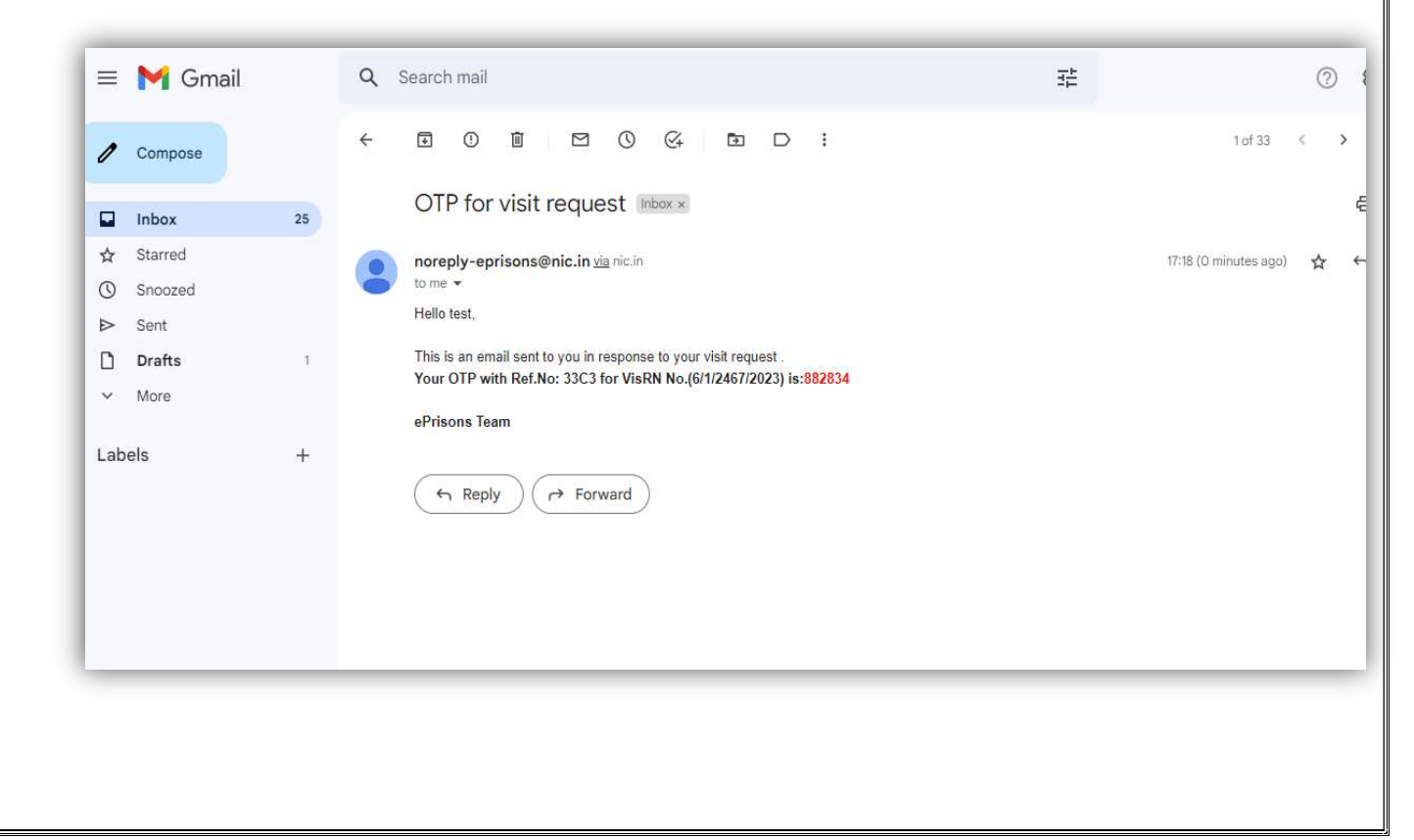

| NPIP National Prisons                         | eMulakat | Citizen Service | Data for Legal Aid | Visit Status | DashBoard | Grievance | Contact Us |
|-----------------------------------------------|----------|-----------------|--------------------|--------------|-----------|-----------|------------|
| Your Visit Reference Number is :6/1/2467/2023 |          |                 | Ok                 |              |           |           |            |

6. વિઝીટ રજીસ્ટ્રેશન થયા બાદ સતાવાળા અધિકારી તરફથી પુષ્ટિકરણ કરી વિઝીટ એપુવલ આપવામાં આવે છે.

| Jail :  |               | Ahme                          | edabad Cer                   | ntral Jail     |                                      | *                 | Visit N     | lode :                         | Phys                           | ical    |                         |               |           |
|---------|---------------|-------------------------------|------------------------------|----------------|--------------------------------------|-------------------|-------------|--------------------------------|--------------------------------|---------|-------------------------|---------------|-----------|
| /isit [ | )ate :        | From                          | 27/02/202                    | 3 🗊 To:        | 27/02/2023                           |                   | Visit R     | lequest Statu                  | is OPer                        | iding(  | O <mark>Approved</mark> | OReject       | ed        |
| Vis     | itor List.    | mon the date 27/02/2          | 023 to 27/0                  | 2/2023 aro • 2 | _                                    |                   |             |                                |                                |         |                         |               |           |
| SNo     | Vis Rn        | Visitor Name /<br>Father Name | Relation<br>with<br>Prisoner | Phone No       | Prisoner<br>Name /<br>Father<br>Name | Req Visit<br>Date | Vis<br>Mode | Allow<br>Additional<br>Visitor | Additional<br>Visitors<br>Name | Remarks | Vis<br>Status           | Apply<br>Date | Action    |
| 1       | 6/1/2426/2023 | ABDULQADER /<br>MEHMOODHUSAIN | Friend                       | 7285868617     | RAJU /<br>PRAKASH<br>KHANDERAV       | 27/02/2023        | Physical    | 0                              |                                |         | Pending                 | 27/02/2023    | Approve/R |
| 2       | 6/1/2467/2023 | TEST /<br>TEST                | Brother                      | 9898989898     | TEST /<br>TEST                       | 27/02/2023        | Physical    | 0                              | test                           |         | Pending                 | 27/02/2023    | Approve/R |

 ગેકવાર VC દ્વારા મંજૂર થયા પછી તમને પુષ્ટિકરણ ઇમેઇલની તારીખ અને સમય સાથે પ્રાપ્ત થશે સત્તાવાળાઓ મુલાકાત વિગતો માટે તમારું ઇમેઇલ તપાસો: (નીચે આપેલ નમૂના સામગ્રી)

| = • М •    | Gmail Q Search mail                                                                    | 王  |
|------------|----------------------------------------------------------------------------------------|----|
| / +        |                                                                                        |    |
| -          | 6/1/2467/2023 is successfully Approved Inbox ×                                         |    |
|            | noreply-eprisons@nic.in <u>via</u> nic.in                                              | 17 |
| 3          | to me •<br>Mr/Ms TEST,                                                                 |    |
| <b>D</b> • | Your visit is successfully Approved as on Date : 27/02/2023                            |    |
| ~          |                                                                                        |    |
| +          | Your Visit Registration Number is 6/1/2467/2023<br>Visit Date : 27/02/2023<br>Remark : |    |
|            |                                                                                        |    |
|            | ( Reply ( Forward                                                                      |    |
|            |                                                                                        |    |
|            |                                                                                        |    |

9. જેમાં વીઝિટ રજીસ્ટ્રશન નંબર દાખલ કરી મુલાકાત કરવામાં આવે છે.

9. રૂબરૂ મુલાકાત (Physical Visit) માટે એપુવ આપતા આવો સ્ક્રીન જોવા મળે છે.

- Visitor Management System
- Advance Registration
- Visit Search

| Home                                                                                                    | Ahmedabad Central Jail , GUJARAT  | Welcome             | e to ePris | ons. You h | ave log | ged in a | s pmc1311 | 90 for   Visitor     | Management System          | - 11        |
|----------------------------------------------------------------------------------------------------|-----------------------------------|---------------------|------------|------------|---------|----------|-----------|----------------------|----------------------------|-------------|
| Visit Registration                                                                                                    |                                   |                     |            |            |         |          |           |                      |                            |             |
| New Visit - Prisoner                                                                                                    | MEETING SLIP FOR ADVANCED BOOKING | VISITORS            |            |            |         |          |           | · Mototion of visits | r annantu in 'Tadau Maita  | (Total Car  |
| Advance Registration                                                                                                    | Prisoner Details as selected      | Visit Search Regist | ration D   | etails P   | hoto    | Capture  | NOTE      | - NUTATION OF VISITO | r capacity is rouay visits | / Total Cap |
| Official & Non-Official                                                                                                    |                                   | Pending Visit Det   | ails bas   | ed Searcl  | h       |          |           |                      |                            |             |
| Visitor Items                                                                                                    |                                   | Visit Date          |            | Regist     | ration  | No.      |           | Jail No              |                            |             |
| Search D                                                                                                    |                                   | 27/02/2023          |            |            |         |          |           | Ahmedabad            | Central Jail               | Ŧ           |
| Reports O                                                                                                    |                                   | PID No              |            |            |         |          |           |                      |                            |             |
| User Profile                                                                                                    |                                   |                     |            |            |         |          |           |                      | _                          |             |
| Administration                                                                                                    |                                   |                     |            |            |         |          |           | SEARCH               |                            |             |
| Visitor Management                                                                                                    |                                   | Number of Visitors  | pendin     | g for 27/  | 02/20   | 23:1     | 2 10 1    |                      |                            |             |
| System 2.0                                                                                                    |                                   | VISRN               | Name       | Gender     | Age     | No       | JailCode  | Visitor              | Visitors Name              |             |
| MEETING SLIP FOR ADVANCED BOOKING VISITORS         New Visit - Prisoner       *Note:- Notation of visitor capacity is Today Visits / Today Visits / To |                                   |                     |            |            |         |          |           |                      |                            |             |
|                                                                                                    |                                   |                     |            |            |         |          |           |                      |                            |             |
|                                                                                                    |                                   |                     |            |            |         |          |           |                      |                            |             |
|                                                                                                    |                                   |                     |            |            |         |          |           |                      |                            |             |

10.ત્યારબાદ કેદી/આરોપીના વિઝીટરનું નામ સિલેક્ટ કરો.એટલે નીચે મુજબ પેજ ઓપન થશે.ત્યાર બાદ જરૂરી વિગતો દાખલ કરી 'UPDATE ' પર ક્લિક કરવું.

| Prisoner Details as selected                                        | Visit Search Regi | stration Details Photo Capture            |             | *Note - Notation of visitor capacity is 'Today Visits / Total Capac |
|---------------------------------------------------------------------|-------------------|-------------------------------------------|-------------|---------------------------------------------------------------------|
| Prisoner Selected : SONALBEN W/O GOPALBHAI CHUNARA D/O              | Primary Visitor   | s Detail                                  |             |                                                                     |
| SOPALBHAI CHUNARA, F, 36<br>Risk Type : MID LEVEL SECURITY          | Visit Date        | 28/02/2023                                | Next Date   |                                                                     |
| to of visitors registered: 1<br>No. Vie Name Are Cender Delation Id | Name              | MUNNIBEN                                  | Father Name | AMARATBHAI DANTANI                                                  |
| 1 GOPAL BHAI 40 M HW ADHAR Select                                   | Address           | 18 DHOLAKA RELVE LAINE RANIP<br>AMHEDABAD | Gender      | Female .                                                            |
| lecent Visits: 1                                                    | a 100 m           | Markh an                                  | Age         | 40                                                                  |
| VisRN Vis Name Date of Age Gender Relation Visit                    | Relationship      | Hotter                                    |             |                                                                     |
| VISIL Status                                                        | Identity Proof    | ADHAR CAED                                | Phone No    | 9974724859                                                          |
| 2013212023 Monthebert 20022023 40 1 Mile Helding Select             | Additional Visito | r #1 :-                                   |             |                                                                     |
|                                                                     | Name              |                                           | Father Name |                                                                     |
| to old registered visitors available                                | Address           |                                           | Gender      | SELECT 🖕                                                            |
|                                                                     | Relationship      | SELECT                                    | Age         |                                                                     |
|                                                                     | Identity Proof    |                                           | Phone No    |                                                                     |
|                                                                     | Additional Visito | r #2 :-                                   |             |                                                                     |
|                                                                     | Name              |                                           | Father Name |                                                                     |
|                                                                     | Address           |                                           | Gender      | SELECT                                                              |
|                                                                     | Relationship      | SELECT +                                  | Age         |                                                                     |
|                                                                     | Identity Proof    |                                           | Phone No    |                                                                     |
|                                                                     |                   |                                           | Next Visit: |                                                                     |
|                                                                     |                   |                                           | UPDATE      |                                                                     |

## 11.ત્યારબાદ ફોટો કેપ્યર પર ક્લિક કરી ફોટો સેવ કરી 'પ્રિંટ પાસ' કરવો

| TRACING COMPANY AND SCIENCED                                                                                                    | Visit Search Registration Details Photo Capture Wole- Notation of visitor capacity is Today Visits / Total Ca |
|----------------------------------------------------------------------------------------------------|----------------------------------------------------------------------------------------------------|
|                                                                                                    |                                                                                                    |
| isoner Selected : SONALBEN W/O GOPALBHAI CHUNARA D/O<br>OPALBHAI CHUNARA, F, 36<br>Kik Type : MID LEVEL SECURITY<br>o of visitors registered : 1<br>GOPALBHAI 40 M HW ADHAR Select<br>GOPALBHAI 40 M HW ADHAR Select<br>isont Visits : 1<br>fisRN Vis Name Date of Age Gender Relation Visit<br>Visit<br>8/92/2023 MUNNIBEN 28/02/2023 40 F MO Pending Selec<br>o old registered visitors available | Photo Capture                                                                                                 |
|                                                                                                    |                                                                                                    |
|                                                                                                    | Print Pass                                                                                                    |
|                                                                                                    | Print Pass                                                                                                    |

12.પ્રિંટ પાસ આપ્યા બાદ વિઝીટર મેનુ માંથી Completed option પર ક્લિક કરવુ.

- Prisoner Management System
- ✤ Administration
- VC Dashboard

| PRISON HE      | AD QUARTE , GUJ                            | RAT       |                  |              |          |                                                         | Weld    | come          | phquser to | ePrisons | . Mod | ule:-   Pri                    | soner Manage                   | ment Syste | m 🕌 🛛    | Ŀ |
|----------------|--------------------------------------------|-----------|------------------|--------------|----------|---------------------------------------------------------|---------|---------------|------------|----------|-------|--------------------------------|--------------------------------|------------|----------|---|
| esktop VC Sta  | itus : 🔍 🍥 P                               | ending    |                  | d            |          |                                                         |         |               |            |          |       |                                |                                |            |          |   |
| ail :          | SE                                         | ECT       |                  |              |          |                                                         |         |               |            |          |       |                                |                                |            |          |   |
| isit Date:     | Fro                                        | n 28/02   | 2/2023           | <b>To</b> 28 | /02/2023 |                                                         | EARCH   | ł             | RINT       | L        |       |                                |                                |            |          |   |
| InComplete     | Video Conferencir                          | g Visit R | lequest List Fro | om 28/02/20  | 23 To 28 | /02/2023 order by Time From                             | 1.      |               |            |          |       |                                |                                |            |          |   |
|                | A.M. M                                     |           |                  | 15 10 1      |          |                                                         |         | 110           | -          |          | 110   | 4.0                            | A 1 1949 - 1                   | 10.5       |          |   |
| VISRIN         | Father Name                                |           | Phone No         | Visit Date   | PID      | Father Name                                             | Remarks | URL           | From       | Time To  | PIN   | Allow<br>Additional<br>Visitor | Additional<br>Visitors<br>Name | Status     |          |   |
| 5/1/1670/2023  | PARMAR MUKES<br>ISHWARBHAI                 | 1/        | 9727984098       | 28/02/2023   | 342918   | BHARAT /<br>ISHVARBHAI PARMAR /                         |         | Click<br>Here | 9:00AM     | 9:20AM   | 8329  | 0                              |                                | Pending    | Complete | ] |
| 5/1/2064/2023  | PATVA SUNITA /<br>Thansinh                 |           | 7567390522       | 28/02/2023   | 336352   | NAYAN /<br>Thansinh Patava /                            |         | Click<br>Here | 9:00AM     | 9:19AM   | 0475  | 1                              | Patva<br>kaushal               | Pending    | Complete | ] |
| 5/1/2179/2023  | NASHIRKH <mark>an /</mark><br>Ahemadkhan L | HANI      | 9327888327       | 28/02/2023   | 19878    | AMUMIYA @ UMEDBHAI /<br>PAHADKHAN LOHANI<br>(JAGIDAR) / |         | Click<br>Here | 9:00AM     | 9:19AM   | 0029  | 1                              |                                | Pending    | Complete | ] |
| 5/1/2140/2023  | PARITA PARMAR<br>Raman Bhai                | 5         | 6354599920       | 28/02/2023   | 26101    | PRAVINBHAI /<br>BABABHAI CHUHAN /                       |         | Click<br>Here | 10:00AM    | 10:20AM  | 9641  | 3                              | Madhi ben<br>Ramanbhai         | Pending    | Complete | ] |
| 3/19/3463/2023 | KAUSHIK KYADA                              | l         | 9638371466       | 28/02/2023   | 415054   | PIYUSH @ PILO /<br>LALJIBHAI LAVJIBHAI                  |         | Click<br>Here | 10:00AM    | 10:17AM  | 9359  | 0                              |                                | Pending    | Complete | ] |

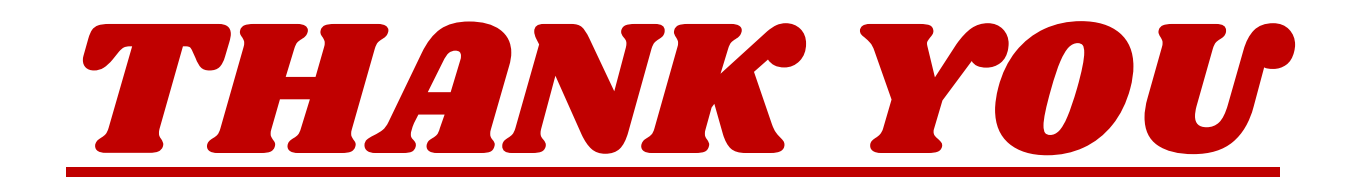